## (8/19/2015) e-QIP Account User Instructions

The Office of Personnel Management (OPM), working with interagency partners, has made numerous changes to enhance the security of the e-QIP system. These changes include the implementation of Registration Code. Upon successful initiation of e-QIP via JPAS, the initiating Security Management Office (SMO) will immediately receive a JPAS Notification with e-QIP user instructions and the Registration Code.

The Registration Code is valid until the user logs in to e-QIP; once the user registers for an account, that code is no longer valid. If the user's account is reset, a new Registration Code is generated by e-QIP and will need to be provided to the applicant. If the request terminates in JPAS prior to the subject logging in, the SMO will receive a JPAS Notification with a new Registration Code upon initiation of a new request.

Note: Use caution when copying/pasting the Registration Code, as sometimes users will inadvertently copy a blank character, preventing e-QIP from recognizing the Registration Code as valid.

The following instructions are for use as reference. The FSO, or designee, will provide the applicant instructions and the Registration Code.

- 1. Access the OPM e-QIP website (<u>www.opm.gov/e-qip</u>).
- 2. Select "Enter e-QIP Applicant Site", shown on the right of the screen.
- 3. A system browser test will run. Click "Continue to e-QIP".
- 4. If you are accessing a new e-QIP account, or if this is the first time you are accessing e-QIP since July 1, 2015, select "I DO NOT HAVE AN E-QIP ACCOUNT – REGISTER FOR USERNAME AND PASSWORD."
- 5. If you already have an e-QIP account, or once you have registered for an account, enter your Social Security Number (SSN) to begin account authentication
- 6. You will then need to answer four Golden Questions, including:
  - a. What is your LAST Name? Enter your last name.
  - b. In what CITY were you born? Enter response as instructed by your security office.
  - c. In what four-digit YEAR were you born? Enter your year of birth.
  - *d.* **Registration Code:** *Enter the Registration Code provided by your security office. If a Registration Code has not yet been provided, please contact your responsible security official.*
- 7. You will be required to create a user ID and password.
- 8. You will then be prompted to change your Golden Questions.
- 9. You will enter the e-QIP site.